Cliquer sur le lien suivant pour consulter l'appel à projets FDVA1 et accéder au service de dépôt en ligne « Portail des aides » à partir de l'onglet « déposer votre demande »:

https://www.bretagne.bzh/aides/fiches/ess-economie-sociale-et-solidaire-formation-benevoles-associatifs/

A l'arrivée sur PDA, l'association pourra :

- Cliquer sur Créer un compte
  - ou
- si une demande pour un autre dispositif de la Région a déjà été déposée par l'association sur PDA, rentrer l'identifiant et mot de passe => Se connecter

Pour tout problème technique, il faudra cliquer sur le bouton « assistance » et expliquer votre situation bloquante.

| ⑦ Assistance              | <b>Bienvenue</b><br>Connectez-vous à votre espace personnel.                                                                                                    |
|---------------------------|----------------------------------------------------------------------------------------------------|
| Région<br>BRETAGNE        | Besoin d'aide ? Cliquez sur le bouton [? Assistance] en bas à droite.<br>Une réponse vous sera apportée, par mail, dans les plus brefs délais. Pensez à vérifier vos<br>SPAMS ou courriers indésirables. |
| Service de dépôt en ligne | Identifiant ou adresse électronique  Mot de passe  Se connecter *)                                                                                                    |
|                           | ۹ Récupérer mes informations de connexion<br>العلمي Créer un compte                                                                                                    |

Pour créer votre compte, rentrer les informations suivantes

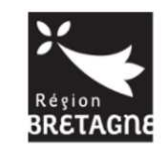

Service de dépôt en ligne

| • vos mornacions de conne                                 | exion                                                                                                    |   |
|-----------------------------------------------------------|----------------------------------------------------------------------------------------------------|---|
| Identifiant *                                             | 0                                                                                                    | ) |
| Mot de passe *                                            |                                                                                                    |   |
| Confirmation du mot de passe *                            |                                                                                                    |   |
| Vos informations personnel                                | lles                                                                                                    |   |
|                                                           | VALUE AND TO THE OWNER OF THE OWNER OF THE OWNER OF THE OWNER OF THE OWNER OF THE OWNER OF THE OWNER OF THE OWNER OF THE OWNER OF THE OWNER OF THE OWNER OF THE OWNER OF THE OWNER OF THE OWNER OF THE OWNER OF THE OWNER OF THE OWNER OF THE OWNER OWNER OF THE OWNER OWNER OWNER OWNER OWNER OWNER OWNER OWNER OWNER OWNER OWNER OWNER OWNER OWNER OWNER OWNER OWNER OWNER OWNER OWNER OWNER OWNER OWNER OWNER OWNER OWNER |   |
| Civilité *                                                |                                                                                                    |   |
| Civilité *<br>Nom *                                       | - votre choix -                                                                                                    |   |
| Civilité *<br>Nom *<br>Prénom *                           | - votre choix -                                                                                                    |   |
| Civilité *<br>Nom *<br>Prénom *<br>Adresse électronique * |                                                                                                    |   |

1

Le compte a bien été créé. Pour l'activer, il faudra aller cliquer sur le lien envoyé par mail dans la messagerie de la structure. Après le clic, l'association sera redirigée directement vers la page de connexion du Portail des Aides.

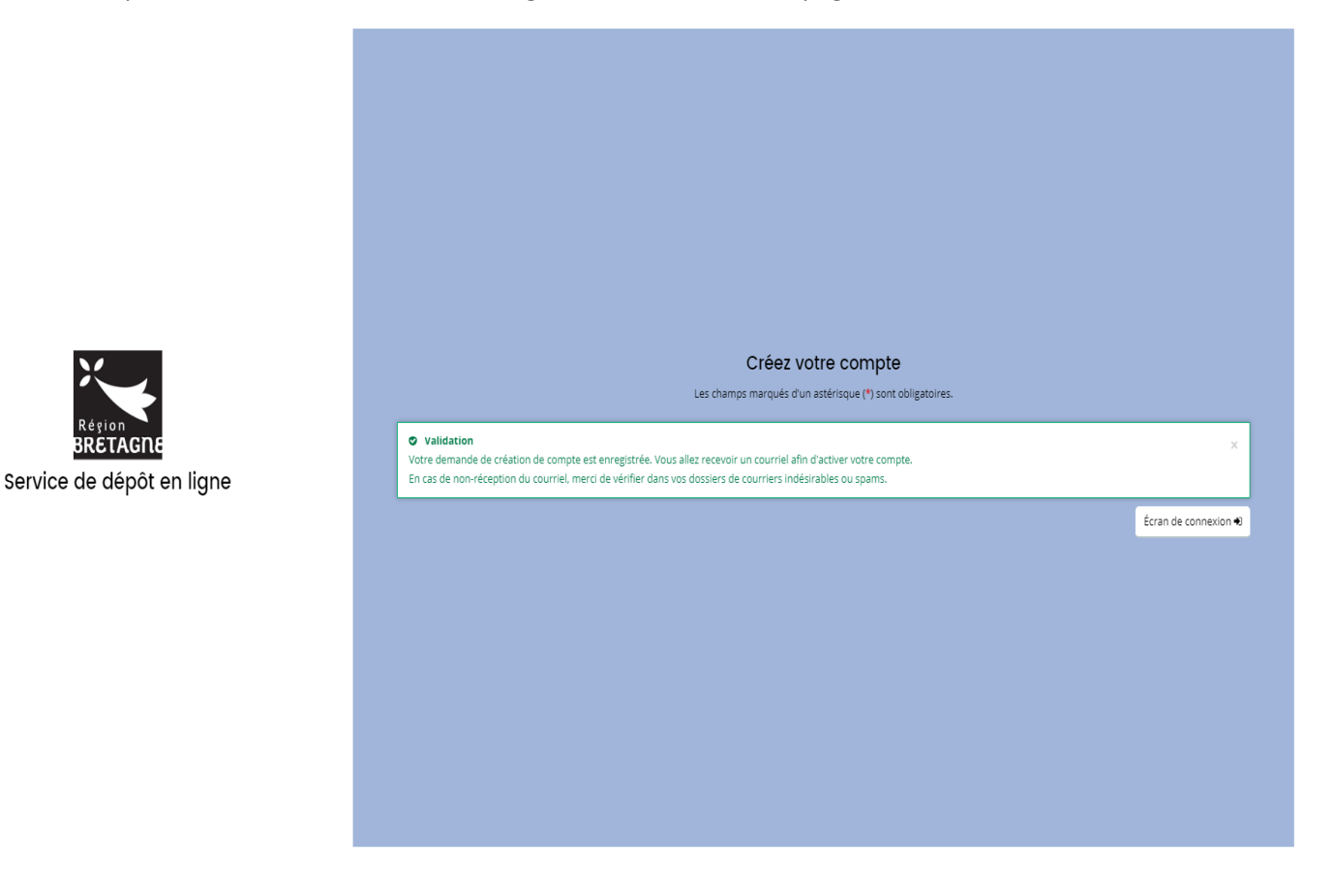

\*En cas de mot de passe oublié : renseigner comme ci-dessous, votre adresse mail ou identifiant. Un mail vous sera de nouveau transmis

Service de dépôt en ligne

| Identifiant oublié                                       |                   |                                                                                                    |
|----------------------------------------------------------|-------------------|----------------------------------------------------------------------------------------------------|
| Récupérez votre identifiant en indiquant ci              | dessous votre     | adresse électronique, puis retrouvez-le dans le courriel qui vous sera transmis.                                |
| Validation<br>Si un compte correspondant à cet email     | existe, vous alle | zr receivoir un courriel avec hidentifiant correspondant à l'adresse sulvante : noemie couvrand@bretagne.bzl    |
| Adresse éle                                              | tronique *        | noemie.couvrand@bretagne.bzh                                                                                    |
| <ul> <li>Réinitialisation du mot de passe</li> </ul>     |                   |                                                                                                    |
|                                                          |                   |                                                                                                    |
| Reinitialisez votre mot de passe en indiqua<br>transmis. | nt ci-dessous vi  | otre identifiant ou votre adresse electronique, puis suivez les instructions fournies dans le courriel qui vous |
| identifiant ou adresse éle                               | tronique *        | ASSOCIATION_TEST                                                                                                |
|                                                          |                   |                                                                                                    |

Après la connexion, l'association arrive sur la page d'accueil usagers :

1 – Préambule (qui récapitule les étapes)

Dans l'encadré « 1. Préparation », il y a « Plus d'informations sur l'aide de la Bretagne ». Ce lien permet de rediriger l'association vers le site bretagne.bzh sur la page du FDVA (cahier des charges, etc..)

| Espace personnel AS                                         |                                                                                                    | DAIRE - Appel à pro                                          | ojet FDVA 1 : Préambule                                                                                               |                                                          |
|-------------------------------------------------------------|----------------------------------------------------------------------------------------------------|--------------------------------------------------------------|----------------------------------------------------------------------------------------------------|----------------------------------------------------------|
| 1<br>Préambule                                              | 2<br>Critères d'éligibilité                                                                                                    | 3<br>Vos coordonnées                                         | 4<br>Votre demande                                                                                                    | 5<br>Récapitulatif                                       |
| Préambule                                                   |                                                                                                    |                                                              |                                                                                                    |                                                          |
| e demande en cours peut êt<br>lemandes transmises ne sor    | Cet espace vous perme<br>re modifiée en allant dans le menu "Suivre mes d<br>It plus modifiables, sauf autorisation de la Région | et de déposer votr<br><u>emandes"</u> , accessible depuis l. | re demande d'aide.<br>a page d'accueil.                                                                               |                                                          |
|                                                             | Моі                                                                                                    |                                                              | La Région Bretag                                                                                                    | ne                                                       |
| Je saisis les informations<br>trois mois à partir de la cré | 2. Dépôt<br>et dépose les pièces justificatives dans un délai de<br>fur et à mesure de sa saisie.                                | 3. Rec<br>La Rés                                             | evabilité<br>zion vous confirme la recevabilité de la d                                                               | emande.                                                  |
|                                                             |                                                                                                    | 4. Inst<br>La Rég<br>de l'av                                 | r <b>uction</b><br>gion instruit votre dossier, échange avec<br>vancement du dossier.                                 | vous si besoin et vous informe                           |
|                                                             |                                                                                                    | 5. Noti<br>La Rég<br>Comm                                    | ification de proposition aux élu:<br>gion vous informe de la date du passage<br>nission Permanente et du montant soum | <b>s régionaux</b><br>de votre dossier en<br>is au vote. |
|                                                             |                                                                                                    | 6. Vote<br>Votre<br>Perma                                    | e des élus régioncux<br>demande est soumise au vote des élus le<br>anente.                                            | ors d'une Commission                                     |
|                                                             |                                                                                                    | €                                                            |                                                                                                    |                                                          |
|                                                             |                                                                                                    |                                                              |                                                                                                    |                                                          |

Suivant

#### 2 - Critères d'éligibilité

| 0         |                        | 0               | 0             |               |
|-----------|------------------------|-----------------|---------------|---------------|
| Préambule | Critères d'éligibilité | Vos coordonnées | Votre demande | Récapitulatif |
| Précédent |                        |                 |               | Suivant 🛛     |
|           |                        |                 |               |               |

Si l'association répond « Oui » à la question association sportive, la demande est bloquée car les associations sportives sont non éligibles au dispositif.

| Espace personnel A   | ssistant de d<br>CRITÈRES D'ÉLIGIBIL | ιτέ                                        | ×                              |              |
|----------------------|--------------------------------------|--------------------------------------------|--------------------------------|--------------|
| E                    | CONOM Les critères que vous avez s   | saisis indiquent que vous n'êtes pas éligi | ble pour ce dispositif. éligib | ilité        |
| 0                    |                                      |                                            | © Fermer                       | 3            |
| Freambule            | Criteres d'eligibilite               | vos coordonnees                            | voire dentance                 | recapitulati |
| Critères d'éli       | gibilité                             |                                            |                                |              |
|                      |                                      |                                            |                                |              |
| Etes-vous une associ | ation sportive (financement ANS) ? * | Oui O Non                                  |                                |              |
|                      |                                      |                                            |                                |              |
|                      |                                      |                                            |                                | MGD          |

Si non à la réponse, l'association peut continuer de remplir sa demande.

#### 3-Vos coordonnées

A. Si vous avez déjà un compte, vous arrivez sur la fiche récapitulative des informations de l'association :

Vous pouvez ensuite remplir les moyens humains, date de création de l'association etc.

B. Si vous venez de créer un compte, il vous sera demandé l'identification de l'association : adresse, SIRET etc..

ECONOMIE SOCIALE ET SOLIDAIRE - Appel à projet FDVA 1 : Fiche récapitulative

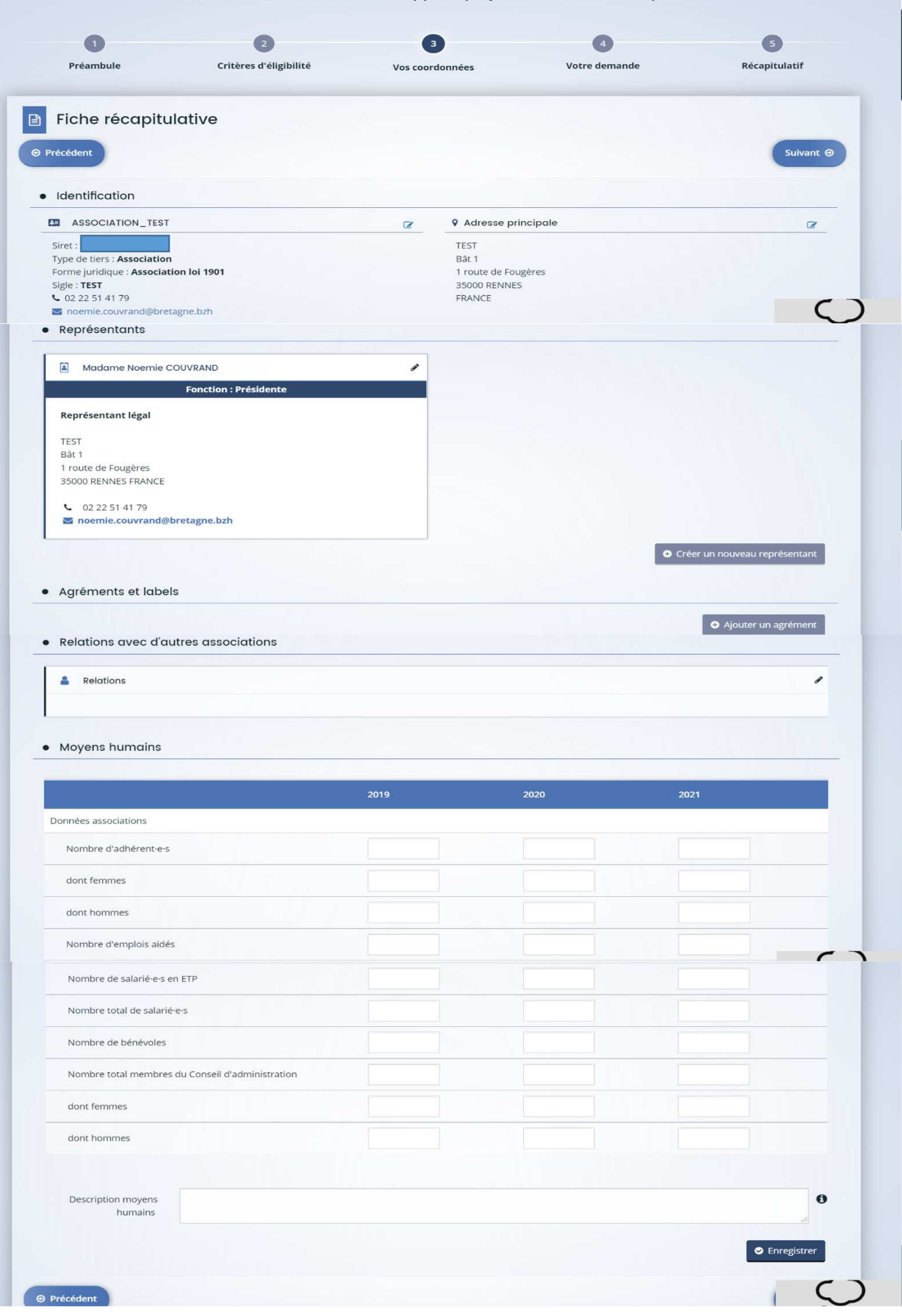

Remplir ensuite la date de création de l'association puis cliquer sur suivant.

| 0                                                                                                    | 2                                             | 3               | 4             | 5             |
|----------------------------------------------------------------------------------------------------|-----------------------------------------------|-----------------|---------------|---------------|
| Préambule                                                                                                    | Critères d'éligibilité                        | Vos coordonnées | Votre demande | Récapitulatif |
|                                                                                                    |                                               |                 |               |               |
| Informations of the second second | complémentaires                               |                 |               |               |
|                                                                                                    |                                               |                 |               |               |
| Précédent                                                                                                    |                                               |                 |               | Suivant 🕥     |
|                                                                                                    |                                               |                 |               | Suivant 🛛     |
| Précédent     Informations complém                                                                                                    | ientaires                                     |                 |               | Suivant 🛛     |
| Précédent     Informations complém     Date de                                                                                                    | rentaires création de l'association * 24/12/2 | 019             |               | Suivant 🥥     |
| Précédent     Informations complém     Date de                                                                                                    | réation de l'association * 24/12/2            | 019             |               | Suivant G     |

Vous allez ensuite passer à l'étape 4 - votre demande.

#### 4- Votre demande

| Préambule Critères d'éligib                                                                                 | lité                      | Vos coordonnées              | Votre demande  | Récapitulatif |
|----------------------------------------------------------------------------------------------------|---------------------------|------------------------------|----------------|---------------|
| Votre projet                                                                                                |                           |                              |                |               |
|                                                                                                    |                           |                              |                |               |
| Précédent                                                                                                   |                           |                              |                | Suivant 🛛     |
|                                                                                                    |                           |                              |                |               |
| Montant sollicité *                                                                                         |                           |                              |                |               |
| Détails de la demande                                                                                       | _                         |                              |                |               |
| Questions préalables                                                                                        |                           |                              |                |               |
|                                                                                                    | Vestiller effection       |                              |                |               |
| contrat d'engagement républicain *                                                                          | Contrat d'engagem         | aents républicain            |                |               |
|                                                                                                    | contract d engagen        |                              |                |               |
| Première participation FDVA1 ?*                                                                             | O Oui O No                | on                           |                | -             |
| Nombre de salarié·e·s en ETP *                                                                              |                           |                              |                |               |
| Domaine d'activité *                                                                                        | Veuillez sélection        | nner une valeur              |                | ~             |
| Territoire d'intervention de l'association *                                                                | Veuillez sélection        | nner une valeur              |                | ~             |
| Nombro approvimatif da bánávolos diffárante                                                                 |                           |                              |                |               |
| concernés par les formations dispensées par votre                                                           |                           |                              |                |               |
| association *                                                                                               |                           |                              |                |               |
| Dépôt des formations sur le portail du Mouvement<br>Associatif de Bretagne *                                | O Oui O No                | n                            |                |               |
|                                                                                                    | Carte - Formation of      | des bénévoles                |                |               |
| Faites-vous appel à un prestataire extérieur ? *                                                            | O Oui O No                | n                            |                |               |
|                                                                                                    | Des devis vous sere       | ont demandés le cas échéant. |                |               |
| Les formations proposées sont-elles gratuites ?*                                                            | O Qui O No                | n                            |                |               |
|                                                                                                    |                           |                              |                |               |
| Formations donnant lieu à un bonus                                                                          |                           |                              |                |               |
| Pensez à expliciter cette demande de bonus dans le tabl                                                     | eau récapitulatif ainsi d | que dans le document "Dossie | r de demande". |               |
|                                                                                                    |                           |                              |                |               |
| • Bonus                                                                                                    |                           |                              |                |               |
| Formation organisée sur les territoires ruraux où la                                                        |                           |                              |                |               |
| densité de formation est la plus faible (4 points) *                                                        | O GUI O NU                |                              |                |               |
|                                                                                                    | Carte des formatio        | ns de bénévoles              |                |               |
| Projet favorisant l'engagement de la jeunesse                                                               | O Oui O No                | n                            |                |               |
| dont le public formé est âgé majoritairement de moins                                                       |                           |                              |                |               |
| de 30 ans) (4 points) *                                                                                     |                           |                              |                |               |
| Formation visant à former les bénévoles aux nouveaux<br>outils numériques (audio et visio conférence outils | O Oui O No                | on                           |                |               |
| collaboratifs,) (4 points) *                                                                                |                           |                              |                |               |
| Formation visant à sensibiliser à l'égalité                                                                 | O Oui O No                | on                           |                |               |
| Formac (Lionance dans la vie acceptation (4 points) *                                                       |                           |                              |                |               |

| Date de fin Lieux | Intervena Monta   | int                               |
|-------------------|-------------------|-----------------------------------|
|                   |                   |                                   |
|                   | Date de fin Lieux | Date de fin Lieux Intervena Monta |

A partir du tableau récapitulatif des formations, il faudra cliquer sur « ajouter » afin de détailler la formation en question. S'il y a d'autres formations à inscrire, ce sera la même procédure.

La fenêtre suivante (« ajouter une ligne ») s'affiche après avoir cliqué sur « ajouter » :

| Collaboration                                               |                                          |                                                          | ×           |
|-------------------------------------------------------------|------------------------------------------|----------------------------------------------------------|-------------|
| Formation visant à ser                                      | AJOUTER UNE LIGNE                        |                                                          |             |
| Femmes/Hommes dans la vie asso                              |                                          |                                                          |             |
| Actions de formation mut                                    | <ul> <li>Tableau : Récapitule</li> </ul> | atif des formations envisagées                           |             |
| différentes structures), avec une mis                       |                                          |                                                          |             |
| formations (même territoire, même                           | Ordre de priorité *                      |                                                          |             |
| b                                                           |                                          |                                                          |             |
| Les demandes pour lesque                                    | Nom de la formation *                    |                                                          |             |
| (transversales) ont été déposé                              | Tuno do la domando <b>*</b>              | Veuillez célectionner une valour                         |             |
| Mouvement Associatif de B                                   | rype de la demande                       | vediliez selectionner une valeur                         |             |
| Tableau : Récapitulatif des fori                            | Typologie de la                          | Veuillez sélectionner une valeur                         | ~           |
|                                                             | formation *                              | Spécifique : articulée avec le projet associatif (exempl | e           |
|                                                             |                                          | : formation des animateurs des bibliothèques de rue,     | • Ajouter   |
| Territoria (                                                |                                          | formation à l'alcoologie).                               |             |
| Ordre de Nom de l Type de                                   |                                          | Transversale : liee au fonctionnement de l'association   | ena Montant |
|                                                             |                                          | des ressources humaines, juridiques), transposable       | à           |
|                                                             |                                          | d'autres associations et donc potentiellement            |             |
| Précédent                                                   |                                          | mutualisable.                                            | Enregistrer |
|                                                             | Domaine/Thème *                          | Veuillez sélectionner une valeur                         |             |
| outils numeriques (audio et visio                           | Domanes meme                             | veanez selectomer and valear                             |             |
| collabora                                                   | Objectifs *                              |                                                          |             |
| Formation visant à ser                                      |                                          |                                                          |             |
| Femmes/Hommes dans la vie asso                              |                                          |                                                          |             |
| Actions de formation muti                                   | Description *                            |                                                          |             |
| différentes structures), avec une mis                       |                                          |                                                          |             |
| formations (même territoire, même                           |                                          |                                                          |             |
| D                                                           | Niveau *                                 | Veuillez sélectionner une valeur                         | ~           |
| Les demandes pour lesque                                    |                                          |                                                          |             |
| (transversales) ont été déposé<br>Mouvement Associatif de B | Date de début *                          |                                                          |             |
|                                                             | Date de fin *                            |                                                          |             |
| • Tableau : Récapitulatif des for                           |                                          |                                                          |             |
|                                                             | Lieux *                                  |                                                          |             |
|                                                             | Intervenant *                            | Veuillez sélectionner une valeur                         | O Ajouter   |
| Ordre de Nom de l Type d                                    | mervendite                               | veanez selectionner une voleur                           | na Montant  |
|                                                             | Nombre de sessions *                     |                                                          |             |
|                                                             |                                          | 3 maximum                                                |             |
| Précédent                                                   |                                          |                                                          | Enregistrer |
|                                                             | Durée en jours par                       |                                                          |             |

8

|             | outils numériques (audio et visio                                                                                |                             |   |          |        |                                          |                                                                                                    |                                                                                                    |            |
|-------------|----------------------------------------------------------------------------------------------------|-----------------------------|---|----------|--------|------------------------------------------|----------------------------------------------------------------------------------------------------|----------------------------------------------------------------------------------------------------|------------|
|             | collabora                                                                                                    | Nombre total de             |   |          |        |                                          |                                                                                                    |                                                                                                    |            |
|             |                                                                                                    | bénévoles à former (par     |   |          |        |                                          |                                                                                                    |                                                                                                    |            |
|             | Formation visant à ser                                                                                           | session) *                  |   |          |        |                                          |                                                                                                    |                                                                                                    |            |
|             | Femmes/Hommes dans la vie asso                                                                                   | March 1997                  |   |          |        |                                          |                                                                                                    |                                                                                                    |            |
|             |                                                                                                    | Montant demande *           |   |          |        |                                          |                                                                                                    |                                                                                                    |            |
|             | Actions de formation mut                                                                                         | Formation situás sus una    | 0 | 0        | $\sim$ | New                                      |                                                                                                    |                                                                                                    |            |
|             | differentes structures), avec une mis                                                                            | Formation situee sur une    | 0 | Oui      | 0      | Non                                      |                                                                                                    |                                                                                                    |            |
|             | tormations (meme territoire, meme                                                                                | formation *                 |   |          |        |                                          |                                                                                                    |                                                                                                    |            |
|             |                                                                                                    | Tormadori                   |   |          |        |                                          |                                                                                                    |                                                                                                    |            |
|             | Les demandes pour lesque                                                                                         | Formation favorisant        | 0 | Oui      | 0      | Non                                      |                                                                                                    |                                                                                                    |            |
|             | (transversales) ont été déposé                                                                                   | l'engagement de la          |   |          |        |                                          |                                                                                                    |                                                                                                    |            |
|             | Mouvement Associatif de B                                                                                        | jeunesse *                  |   |          |        |                                          |                                                                                                    |                                                                                                    |            |
|             |                                                                                                    |                             |   |          |        |                                          |                                                                                                    |                                                                                                    |            |
|             | Tableau : Récapitulatif des for                                                                                  | Formation visant à          | 0 | Oui      | 0      | Non                                      |                                                                                                    |                                                                                                    |            |
|             |                                                                                                    | sensibiliser à l'égalité    |   |          |        |                                          |                                                                                                    |                                                                                                    |            |
|             |                                                                                                    | Femmes/Hommes dans la       |   |          |        |                                          |                                                                                                    |                                                                                                    |            |
|             |                                                                                                    | vie associative *           |   |          |        |                                          |                                                                                                    | O Ajouter                                                                                                    |            |
|             | Outra da Linux da L. Tuna d                                                                                      | Formation visant à          | 0 | Oui      | 0      | Non                                      | ing Mantant                                                                                                    |                                                                                                    |            |
|             | Ordre de Nom de I Type d                                                                                         | promouvoir la culture du    | 0 | Our      | 0      | 14011                                    | ma Montant                                                                                                    |                                                                                                    |            |
|             |                                                                                                    | numérique dans le milieu    |   |          |        |                                          |                                                                                                    |                                                                                                    |            |
|             |                                                                                                    | associatif *                |   |          |        |                                          | and the second second second second second second second second second second second second second second second |                                                                                                    |            |
|             | Précédent                                                                                                    |                             |   |          |        |                                          | G Enregistrer                                                                                                    |                                                                                                    | -          |
|             |                                                                                                    | Demande mutualisée *        | 0 | Oui      | 0      | Non                                      | o anegader                                                                                                    |                                                                                                    | )          |
|             | outils numériques (audio et visio                                                                                | Demande inscrite sur le     | 0 | Oui      | 0      | Non                                      |                                                                                                    |                                                                                                    | ^ *        |
|             | collabora                                                                                                    | Portail des formations du   |   |          |        |                                          |                                                                                                    |                                                                                                    |            |
|             |                                                                                                    | Mouvement Associatif de     |   |          |        |                                          |                                                                                                    |                                                                                                    |            |
|             | Formation visant à sei                                                                                           | Bretagne *                  |   |          |        |                                          |                                                                                                    |                                                                                                    |            |
|             | Femmes/Hommes dans la vie asso                                                                                   | Elémente instifiant la      |   | ocalica  | tion d | a la formation public formá logicials    |                                                                                                    |                                                                                                    |            |
|             | Actions de formation mult                                                                                        | demande de bonus *          |   | itilicós | uona   | e la jornation, public jornie, logiciers |                                                                                                    |                                                                                                    |            |
|             | différentes structures) avec une mis                                                                             | demande de bonds            |   | unses, . |        |                                          |                                                                                                    |                                                                                                    |            |
|             | formations (même territoire, même                                                                                |                             |   |          |        |                                          |                                                                                                    |                                                                                                    |            |
|             | b                                                                                                    | Indicateurs proposés        |   |          |        |                                          |                                                                                                    |                                                                                                    |            |
|             |                                                                                                    | nour l'évaluation de la     |   |          |        |                                          |                                                                                                    |                                                                                                    |            |
|             | Les demandes pour lesque                                                                                         | formation *                 |   |          |        |                                          |                                                                                                    |                                                                                                    |            |
|             | (transversales) ont été déposé                                                                                   |                             |   |          |        |                                          | 1                                                                                                    |                                                                                                    |            |
|             | Mouvement Associatif de B                                                                                        |                             | E | xemple   | e:env  | oi d'un questionnaire aux bénévoles      |                                                                                                    |                                                                                                    |            |
|             |                                                                                                    |                             | f | ormés    |        |                                          |                                                                                                    |                                                                                                    |            |
|             | <ul> <li>Tableau : Récapitulatif des for</li> </ul>                                                              |                             |   |          |        |                                          |                                                                                                    |                                                                                                    |            |
|             |                                                                                                    | Montant des dépenses        |   |          |        |                                          |                                                                                                    |                                                                                                    |            |
|             |                                                                                                    | globales de la formation *  |   |          |        |                                          |                                                                                                    | O Ajouter                                                                                                    |            |
|             |                                                                                                    | Montont des recottors       |   |          |        |                                          |                                                                                                    | and the second second s |            |
|             | Ordre de Nom de l Type de                                                                                        | debales de la formation t   |   |          |        |                                          | na Montant                                                                                                    |                                                                                                    |            |
|             |                                                                                                    | Biongles de la lottiation . |   |          |        |                                          |                                                                                                    |                                                                                                    |            |
|             | and the second second second second second second second second second second second second second second second | Montant des subventions     |   |          |        |                                          |                                                                                                    |                                                                                                    |            |
|             |                                                                                                    | publiques (hors FDVA) *     |   |          |        |                                          |                                                                                                    |                                                                                                    |            |
|             | Précédent                                                                                                    | 1                           |   |          |        |                                          | Enregistrer                                                                                                    | 6                                                                                                    | )          |
|             |                                                                                                    |                             |   |          |        |                                          |                                                                                                    |                                                                                                    |            |
|             |                                                                                                    |                             | - |          | -      |                                          |                                                                                                    | .0                                                                                                    |            |
| Mentions lé | gales   Tutoriels                                                                                                |                             |   |          |        | Senregistrer Ann                         | uler                                                                                                    | MG                                                                                                    | DIS - 2020 |
|             |                                                                                                    |                             |   |          |        |                                          |                                                                                                    |                                                                                                    |            |

Après avoir enregistré toutes les formations à partir de la fenêtre « ajouter une ligne », la présentation du tableau récapitulatif sera présentée comme ci-dessous, vous pourrez ensuite passer à la page suivante

| Ordre de | Nom de l             | Type de l  | Typologie | Domaine                          | Niveau     | Date de d  | Date de fin | Lieux  | Intervena                                          | Montant  |   |   |
|----------|----------------------|------------|-----------|----------------------------------|------------|------------|-------------|--------|----------------------------------------------------|----------|---|---|
| 1        | gestion<br>comptable | Récurrente | Transvers | Fonction<br>d'une<br>association | Initiation | 10/03/2022 | 10/03/2022  | RENNES | Formateur<br>Interne<br>(440€ /<br>420€ /<br>400€) | 440,00 € | ß | • |

Enregistrer puis suivant.

Sur la page suivante, il faudra renseigner et joindre le RIB de l'association

| <ul> <li>Vous pouvez ajout</li> </ul> | er une domiciliation       | bancaire en renseign | ant le formulaire ci- | dessous : |       |       |
|---------------------------------------|----------------------------|----------------------|-----------------------|-----------|-------|-------|
| Domiciliation bancaire à              | 🔿 Oui 🖲 Non                |                      |                       |           |       |       |
| l'étranger, hors SEPA                 |                            |                      |                       |           |       |       |
| Titulaire du compte *                 |                            |                      |                       |           |       |       |
| IBAN *                                |                            |                      |                       |           |       |       |
|                                       |                            |                      |                       |           |       |       |
| BIC *                                 |                            |                      |                       |           |       |       |
| Veuillez joindre vo                   | otre relevé d'identité ban | caire.               |                       |           |       |       |
| Relevé d'Identité B                   | ancaire*                   |                      |                       |           |       |       |
|                                       | anodiro                    |                      |                       |           |       |       |
|                                       |                            |                      |                       |           | 🕒 Ajo | outer |
|                                       |                            |                      |                       |           |       |       |
|                                       |                            |                      |                       |           |       |       |

Suivant.

Enfin rajouter les pièces justificatives demandées ci-dessous :

| Pieces                                                             |                                                                                                    |                       | _                    |
|--------------------------------------------------------------------|----------------------------------------------------------------------------------------------------|-----------------------|----------------------|
|                                                                    |                                                                                                    |                       | Suivant 🛛            |
| Documents                                                          | Bilan des formations de l'année précédente                                                                                                    |                       |                      |
| Vous pouvez seulement déposer des<br>documents avec les extensions |                                                                                                    |                       | • Ajouter            |
| suivantes:                                                         |                                                                                                    |                       |                      |
| .pdf, .doc, .docx, .xls, .xlsx, .png,                              |                                                                                                    |                       |                      |
| JP8, 6.1, 1944, 1942, 12 P                                         | Délibération du conseil d'administration sur le plan de forme de la conseil d'administration sur le plan de forme de la conseil de la conseil d'administration sur le plan de forme de la conseil d'administration sur le plan de forme de la conseil d'administration sur le plan de forme de la conseil de la conseil d'administration sur le plan de forme de la conseil de la conseil de la conseil de la conseil de la conseil de la conseil de la conseil de la conseil de la conseil de la conseil de la conseil de la conseil de la conseil de la conseil de la conseil de la conseil de la conseil de la conseil de la conseil de la conseil de la con | ormation*             |                      |
| Chaque document ne peut pas<br>dépasser les 20Mo pour un total de  |                                                                                                    |                       |                      |
| 50Mo                                                               |                                                                                                    |                       | • Ajouter            |
|                                                                    |                                                                                                    |                       |                      |
|                                                                    | Opernier bilan et compte de résultat de l'association*                                                                                                    |                       |                      |
|                                                                    | Certifiés par l'expert comptable, le commissaire aux comptes ou à président                                                                                                    | à défaut le 🕒 Ajouter | ( Î) Porte documents |
|                                                                    |                                                                                                    |                       |                      |

#### 5 – Récapitulatif

| 0                                  | 2                                          | 3                                     | 4                                       | 5                 |
|------------------------------------|--------------------------------------------|---------------------------------------|-----------------------------------------|-------------------|
| Préambule                          | Critères d'éligibilité                     | Vos coordonnées                       | Votre demande                           | Récapitulatif     |
| _                                  |                                            |                                       |                                         |                   |
| Récapitulatif                      |                                            |                                       |                                         |                   |
| Précédent                          |                                            |                                       |                                         |                   |
|                                    | _                                          |                                       | _                                       |                   |
|                                    | Z                                          | Récapitulatif des informations saisie | 25                                      |                   |
|                                    | 🔲 * Je déclare                             | sur l'honneur l'exactitude des inform | nations fournies.                       |                   |
|                                    |                                            |                                       |                                         |                   |
| Les données collectées via ce forn | nulaire seront traitées par la Région Bret | agne, responsable du traitement. Pou  | ur en savoir plus sur vos données et vo | s droits.         |
| O Présédent                        |                                            |                                       |                                         |                   |
| Precedent                          |                                            |                                       |                                         | • Transmettre     |
| ns légales   Tutoriels             |                                            |                                       |                                         | Echanges de la de |

Possibilité de revoir le récapitulatif de la demande en cliquant sur Récapitulatif des informations saisies.

Cela permet à l'association de revoir en globalité sa demande saisie précédemment.

Si c'est ok, l'association devra cliquer sur « Transmettre »

#### $\sqrt{\text{Confirmation de transmission de dossier}}$ :

| Retran<br>BRETAGNE                                                                   | Espace Usagers                       |                        |
|--------------------------------------------------------------------------------------|--------------------------------------|------------------------|
| Espace personnel     Assistant de dépôt d'une nouvelle demande                       | . •                                  | Noemie COUVRAND        |
| ECONOMIE SOCIALE ET SOLIDAIRE -                                                      | Appel à projet FDVA 1 : Confirmation |                        |
| Confirmation                                                                         |                                      |                        |
| Votre demande a bien été transmise.                                                  |                                      |                        |
| 🖪 Récapitulat                                                                        | if de la demande                     |                        |
| Vous pourrez la retrouver et suivre son avancement en vous reconnectant sur ce site. |                                      |                        |
|                                                                                      |                                      | • Terminer             |
| Mentions légales   Tutoriels                                                         |                                      | Echanges de la demande |

Si l'association souhaite revenir à sa demande, se reconnecter et cliquer sur « Espace personnel » => « Compléter et Suivre mes demandes d'aide ».

| Espace personnel                                     |                                                                          | 🔔 💿 💄 Noémie COUVR/           |
|------------------------------------------------------|--------------------------------------------------------------------------|-------------------------------|
|                                                      | Espace personnel                                                         |                               |
| Votre espace personnel : un accès rapide à votre     | tiers, vos demandes d'aide par thématique, vos fils de discussion        |                               |
| ASSOCIATION_TEST                                     | Mes demandes d'aide                                                      | Mes documents reçus           |
| TEST<br>Bât 1<br>1 route de Fougères<br>35000 RENNES | Déposer une demande d'aide<br>Compléter et suivre mes demandes<br>d'aide | Accéder à mes documents reçus |
| Modifié le 1 février 2022                            | iter                                                                     |                               |

Cliquer ensuite sur le petit carré bleu « accéder » pour modifier sa demande :

| <b>Q</b> Rechercher  |                           |              | R | echercher |
|----------------------|---------------------------|--------------|---|-----------|
| atut :               | Téléservice :             | Exercice :   |   |           |
| Recherche par statut | Recherche par téléservice | Non filtré 🗸 | ä |           |